## Instructions: Verify and accept Wi-Fi renewal certificate for iOS and MacOS

## IOS:

1. Ensure that the wireless-login.mcgill.ca certificate is issued by **Thawte RSA CA** 2018.

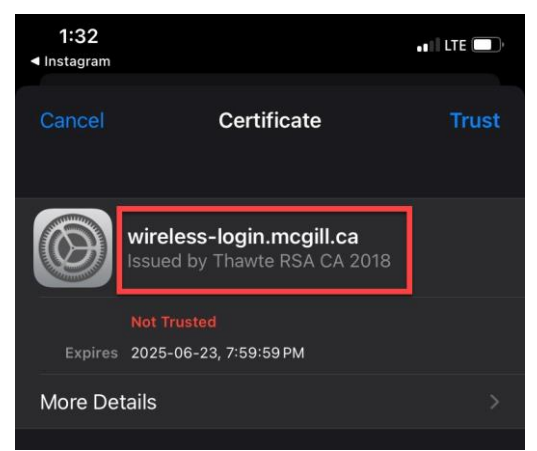

2. Click **More Details** and verify that the Issuer is **DigiCert Inc** and the **Validity Period** from 2024-06-10 to 2025-06-23

| 1:32<br>◄ Instagram | • • • • LTE                                    |
|---------------------|------------------------------------------------|
| Certificate         | Details                                        |
| SUBJECT NAME        | 0.1                                            |
| Country or Region   | СА                                             |
| State/Province      | Quebec                                         |
| Locality            | Montreal                                       |
| Organization        | McGill University                              |
| Common Name         | wireless-login.mcgill.ca                       |
| ISSUER NAME         |                                                |
| Country or Region   | US                                             |
| Organization        | DigiCert Inc                                   |
| Organizational Unit | www.digicert.com                               |
| Common Name         | Thawte RSA CA 2018                             |
| SERIAL NUMBER       |                                                |
| Serial Number 0B B  | 5 4C C4 ED F0 6E 5E 2A 71 A9<br>88 B3 AA 6C 45 |
| VALIDITY PERIOD     |                                                |
| Not Valid Before    | 2024-06-24, 8:00:00 PM                         |
| Not Valid After     | 2025-06-23, 7:59:59PM                          |
|                     |                                                |

3. Once you have verified the information, tap on **Certificate** to go back and select **Trust** to access the Wi-Fi network

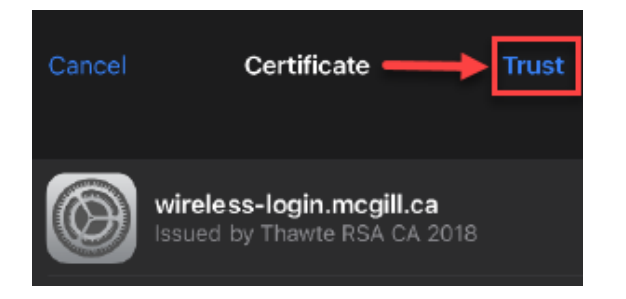

## MacOS:

1. When prompted to Verify Certificate, select **Show Certificate** to ensure that the certificate was issued by **DigiCert Global Root CA** and **Thawte RSA CA 2018** and that the **expiry date is Monday**, **June 23**, **2025**.

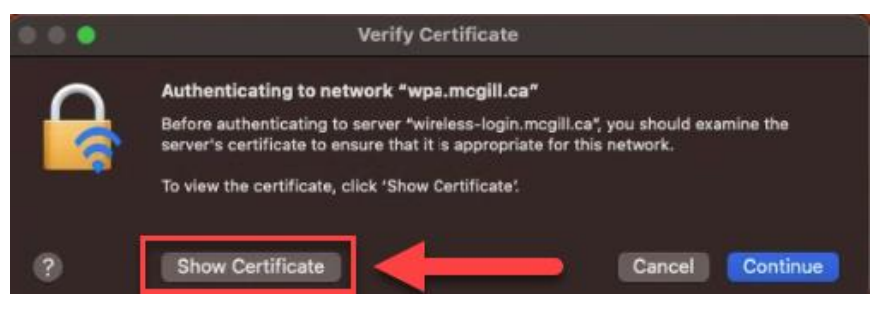

- 2. Once you have verified the information, accept the certificate by selecting **Continue** to access the Wi-Fi network.
  - \*\* Note you should see Thawte RSA CA 2018 and not Thawte RSA CA G1 \*\*

|                      | Verify Certificate                                                                                                    |
|----------------------|----------------------------------------------------------------------------------------------------|
| 0                    | Authenticating to network "wpa.mcgill.ca"                                                                                                    |
|                      | Before authenticating to server "wireless-login.mcgill.ca", you should examine the<br>server's certificate to ensure that it is appropriate for this network.     |
|                      | To view the certificate, click 'Show Certificate'                                                                                                    |
| 🖌 Always trus        | t "wireless-login.mcgill.ca"                                                                                                    |
| DigiCe               | rt Global Root CA<br>awte RSA CA G1                                                                                                    |
| L. 🖸                 | wireless-login.mcgill.ca                                                                                                    |
| Centificate          | wireless-login.mcgill.ca<br>Issued by: Thawte RSA CA G1<br>Expires: Monday, June 23, 2025 at 7:59:59 PM Eastern Daylight Saving Time<br>This certificate is valid |
| > Trust<br>> Details |                                                                                                    |
|                      | Hide Certificate Continue                                                                                                    |